# R&S<sup>®</sup>FPC Spectrum Analyzer Release Notes Firmware Version V1.51

These Release Notes are for following models of the R&S®FPC Spectrum Analyzer: R&S® FPC1000, order no. 1328.6660.02, R&S® FPC1500, order no. 1328.6660.03

© 2020 Rohde & Schwarz GmbH & Co. KG Muehldorfstr. 15, 81671 Munich, Germany Phone: +49 89 41 29 - 0 Fax: +49 89 41 29 12 164 E-mail: mailto:info@rohde-schwarz.com Internet: http://www.rohde-schwarz.com

Subject to change. R&S® is a registered trademark of Rohde & Schwarz GmbH & Co. KG. Trade names are trademarks of the owners.

The following abbreviations are used throughout this document: R&SFPC is abbreviated as R&S FPC.

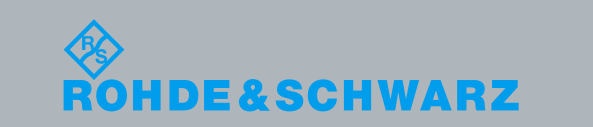

PAD-T-M: 3574.3288.02/02.00/Cl/1/EN/

Fest and Measurement Release Notes

2

## Table of Contents

| 1 Current Version and History                      | 3 |
|----------------------------------------------------|---|
| 1.1 New Functions                                  | 3 |
| 1.2 Improvements                                   | 4 |
| 1.3 Known Issues                                   | 5 |
| 1.4 Modifications to the Documentation             | 5 |
| 2 Firmware Update                                  | 6 |
| 2.1 Updating the Firmware                          | 6 |
| 2.2 Enabling Firmware Options via Option Key Codes | 7 |
| 3 Customer Support                                 | 8 |

## 1 Current Version and History

## 1.1 New Functions

The following table lists the new functions and indicates the version in which the new function was introduced:

#### New functions of Firmware V1.50:

| Version | Functions                                              |
|---------|--------------------------------------------------------|
| V1.50   | S-Parameter based calibration kit data in VNA mode     |
| V1.50   | S11 and S21 can be displayed in one screen in VNA mode |
| V1.50   | Calibrate S11 and S21 in a single step in VNA mode     |

#### New functions of Firmware V1.40:

| Version | Functions                                                                                                 |
|---------|----------------------------------------------------------------------------------------------------|
| V1.40   | Support of two detectors in parallel, peak list and logarithmic limit lines in R&S FPC-K43: Receiver Mode |
| V1.40   | Support of auto tracking markers                                                                          |
| V1.40   | Extended measurement functionalities in R&S FPC-K7: ASK/FSK                                               |
| V1.40   | Support for variable input attenuation in R&S FPC-K42: Vector Network Analysis                            |
| V1.40   | Trigger status displayed in status bar                                                                    |

#### New functions of Firmware V1.30:

| Version | Functions                                                   |
|---------|-------------------------------------------------------------|
| V1.30   | Support of R&S FPC1500                                      |
| V1.30   | R&S FPC-K42: Vector Network Analysis (for R&S FPC1500 only) |
| V1.30   | Logarithmic display in R&S FPC-K43: Receiver Mode           |
| V1.30   | Support of up to 3 memory traces                            |
| V1.30   | Support of R&S <sup>®</sup> ZN-Z103 calibration unit        |
| V1.30   | Deactivate display for faster measurements via SCPI         |

#### New functions of Firmware V1.20:

| Version | Functions                                                                                                    |
|---------|----------------------------------------------------------------------------------------------------|
| V1.20   | Extended FPC-K55 Advanced Measurements with third order intercept, TDMA power, harmonic distortion and AM modulation depth measurements. |
| V1.20   | Extended FPC-K7 ASK/FSK with support for Bluetooth LE and Tire Pressure standard, burst processing, and an IQ power trigger              |
| V1.20   | Possibility to manual select between Sweep and FFT mode where possible                                                                   |
| V1.20   | Turn on all marker with a single softkey                                                                                                 |

#### New functions of Firmware V1.10:

| Version | Functions                                          |
|---------|----------------------------------------------------|
| V1.10   | R&S FPC-K7: Modulation Analysis (AM, FM, ASK, FSK) |
| V1.10   | R&S FPC-K43: Receiver Mode                         |

| V1.10 | R&S FPC-K55: Advanced Measurement (Spectrogram, Occupied Bandwidth and |
|-------|------------------------------------------------------------------------|
|       | Channel Power)                                                         |

## 1.2 Improvements

The following tables list the improvements and indicate since which version the issue could be observed:

#### Improvements of Firmware V1.51:

| since | Function                                                                        |
|-------|---------------------------------------------------------------------------------|
| V1.51 | Some instruments show sporadic LAN data transfer problems. This issue is fixed. |

#### Improvements of Firmware V1.50:

| since | Function                                                                                           |
|-------|----------------------------------------------------------------------------------------------------|
| V1.50 | Improved on/off switching of tracking generator in Spectrum Analyzer mode                          |
| V1.50 | Improved display in VNA mode when interference suppression is switched off                         |
| V1.50 | Fixed various bugs concerning SCPI commands                                                        |
| V1.50 | Corrected instrument ID via USB: R&S <sup>®</sup> InstrumentView V2.00 required for USB connection |

#### Improvements of Firmware V1.41:

| since | Function                                          |
|-------|---------------------------------------------------|
| V1.41 | Improved handling of special measurement settings |
| V1.41 | Improved sweep control                            |

#### Improvements of Firmware V1.40:

| since | Function                                    |
|-------|---------------------------------------------|
| V1.40 | Fixed various bugs concerning SCPI commands |
| V1.40 | Improved UI for WIFI connection             |

#### Improvements of Firmware V1.30:

| since | Function                                                                |
|-------|-------------------------------------------------------------------------|
| V1.30 | Performance improvements                                                |
| V1.30 | Fixed a bug where the last WiFi password was not remembered             |
| V1.30 | Fixed a bug where the time markers did not jump over each other         |
| V1.30 | Hardware Options are correctly returned when querying via SCPI on *OPT? |

#### Improvements of Firmware V1.20:

| since | Function                                         |
|-------|--------------------------------------------------|
| V1.20 | Performance improvements                         |
| V1.20 | Show WiFi MAC address in Instrument Setup Screen |
| V1.20 | Support special characters for WiFi passphrase   |

## 1.3 Known Issues

The following table lists the known issues and indicates since which version the issue could be observed:

| since | Function |
|-------|----------|
|       |          |

## **1.4 Modifications to the Documentation**

All new features are described in the online help or the latest documentation, which is available for download from the Rohde & Schwarz website, on the R&S FPL1000 product page at:

http://www.rohde-schwarz.com/product/FPL1000.html

## 2 Firmware Update

New firmware versions usually contain new features, improvements of existing functionality, bug fixes etc. When a new firmware version is available, it is recommended to replace the old firmware with the new one.

The installation file is named "**FPC\_V1.51.exe**". The file can be found on the Rohde & Schwarz web page at http://www.rohde-schwarz.com/firmware/fpc.

### 2.1 Updating the Firmware

Before you update the firmware, you should make a backup of the data that you have stored on the R&S<sup>®</sup>FPC Spectrum Analyzer (datasets, screenshots, transducer factors etc.). You can make a backup with the tools available in the R&S<sup>®</sup>InstrumentView software package. The firmware update itself does not delete or modify that data, but it is recommended to perform a factory reset after the firmware update to update predefined limit lines, channel tables etc. The factory reset, however, does delete user data.

- 1. Download the firmware installer from the internet.
- 2. The firmware comes in a single .exe file.
- 3. Save the file to the root directory of a memory stick.
- 4. Run the .exe file to unpack the self-extracting zip archive.
- 5. The following files are extracted.
  - a) FPC\_<version>\_bootloader.bin
  - b) FPC\_<version>\_osimage.bin
  - c) FPC\_<version>\_updater.bin
  - d) FPC\_<version>\_xmegaloadfiles.bin
- Make sure that only these files are present in the root directory of the memory stick.
- 7. Turn off the R&S<sup>®</sup>FPC Spectrum Analyzer.
- Connect the memory stick to one of the USB interfaces of the R&S<sup>®</sup>FPC Spectrum Analyzer.
- 9. Press the "Preset" key and the number "8" key simultaneously.
- 10. Turn on the R&S<sup>®</sup>FPC Spectrum Analyzer and keep pressing the two keys for at least 5 seconds after the startup screen appears.
- 11. Release the keys.
- 12. The booting process continues. After a couple of seconds, the R&S<sup>®</sup>FPC Spectrum Analyzer asks you if you really want to update the firmware.

 Press the Enter ("√") key to update the firmware. (You can cancel the firmware update with the "Esc" key.)

The firmware update takes several minutes. The R&S<sup>®</sup>FPC Spectrum Analyzer shows a message when the firmware update is done.

**Note**: Do not turn off the R&S<sup>®</sup>FPC Spectrum Analyzer during the firmware update.

- 14. Turn off the R&S®FPC Spectrum Analyzer.
- 15. Turn on the R&S<sup>®</sup>FPC Spectrum Analyzer.
- 16. The R&S<sup>®</sup>FPC Spectrum Analyzer boots with the new firmware version.
- 17. Optional: It is recommended to perform a **factory reset** after a firmware update to replace the predefined limit lines, channel tables and other data with the latest updates.
- Note: Before you start a factory reset, make sure to make a backup of your data that you have saved on the R&S<sup>®</sup>FPC Spectrum Analyzer. Otherwise that data is deleted.

### 2.2 Enabling Firmware Options via Option Key Codes

You can equip the R&S<sup>®</sup>FPC Spectrum Analyzer with optional functionality or firmware options like the analog demodulation application or the receiver application. These firmware options expand the functionality of the R&S<sup>®</sup>FPC Spectrum Analyzer with new measurement functions settings etc.

#### Installing firmware options

To install a new firmware option, you have to enter a license key for validation.

The license key is included in the delivery of the firmware option.

- 1. Press the "Setup" key to enter the instrument setup menu.
- Select the "Installed Options" menu item. The R&S<sup>®</sup>FPC Spectrum Analyzer shows a list of all options that are currently installed on your R&S<sup>®</sup>FPC Spectrum Analyzer.
- Select the "Install Option" button and press the Enter ("√") key. The R&S<sup>®</sup>FPC Spectrum Analyzer opens an input field.
- Enter the license key with the alphanumeric keys and confirm the entry with the Enter ("√") key.
- 5. The license key is a 32-digit number.
- The R&S<sup>®</sup>FPC Spectrum Analyzer confirms a successful installation. If the R&S<sup>®</sup>FPC Spectrum Analyzer shows an "Invalid Key Code" message, try to enter the license key again.

## 3 Customer Support

#### Technical support - where and when you need it

For quick, expert help with any Rohde & Schwarz equipment, contact one of our Customer Support Centers. A team of highly qualified engineers provides telephone support and will work with you to find a solution to your query on any aspect of the operation, programming or applications of Rohde & Schwarz equipment.

#### Up-to-date information and upgrades

To keep your instrument up-to-date and to be informed about new application notes related to your instrument, please send an e-mail to the Customer Support Center stating your instrument and your wish. We will take care that you will get the right information.

#### Europe, Africa, Middle East

Phone +49 89 4129 12345 customersupport@rohde-schwarz.com

#### North America

Phone 1-888-TEST-RSA (1-888-837-8772) customer.support@rsa.rohde-schwarz.com

Latin America Phone +1-410-910-7988 customersupport.la@rohde-schwarz.com

Asia/Pacific Phone +65 65 13 04 88 customersupport.asia@rohde-schwarz.com

China

Phone +86-800-810-8828 / +86-400-650-5896 customersupport.china@rohde-schwarz.com